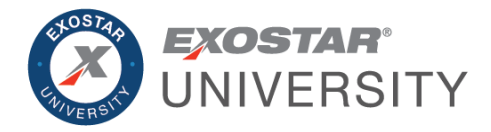

# One Time Password (OTP) Renewal Guide August 2024

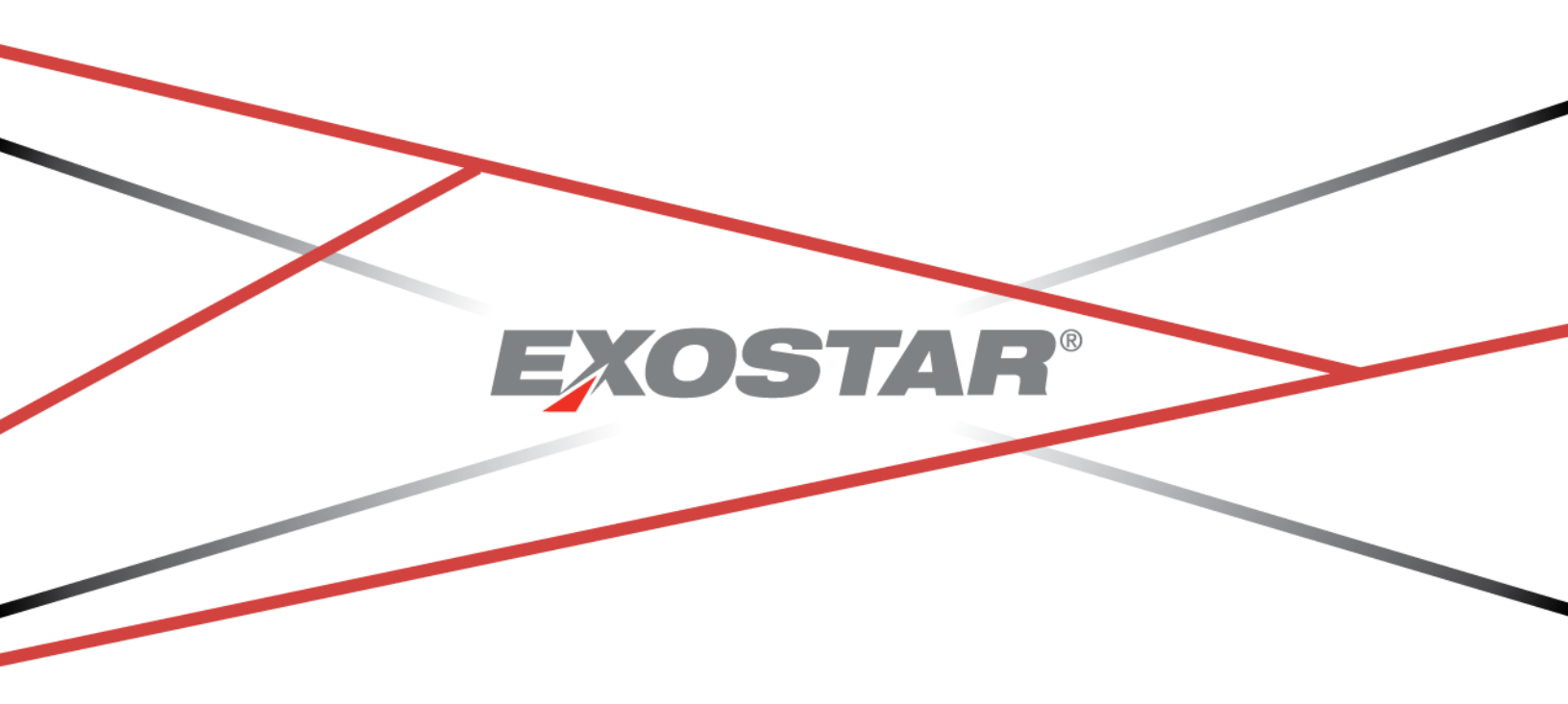

Copyright © 2024 Exostar LLC. All rights reserved

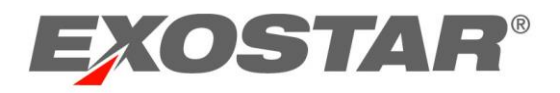

# CONTENTS

| Overview               | 3 |
|------------------------|---|
| Determine Renewal Date | 3 |
| Renew via MAG Account  | 4 |
| Express Renew          | 6 |

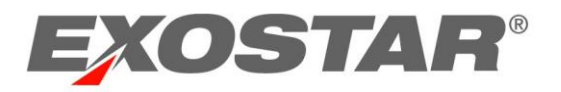

### **OVERVIEW**

This guide provides instructions on completing a One Time Password (OTP) renewal, specifically using a voucher code or promotion code.

A voucher code is like a gift certificate, as it can be used until the value is depleted or the voucher code expires. Voucher codes expire one year after issuance. The token you purchase is good for 12 months from the date of purchase of the actual token. Multiple voucher codes can be used on a single order by separating the codes with a comma.

Promotion codes are used to discount or purchase credentials. Promotion codes are issued by Exostar Finance as part of a bundled purchase or as part of an agreement. Only one promotion code can be used per order.

#### DETERMINE RENEWAL DATE

To renew your OTP credential, you must be within the eligibility period. You will receive emails prompting you to renew periodically prior to expiration. To determine your renewal date:

- 1. Log in to your MAG account with your **Email Address** or **User ID** and **Password**.
- 2. In the **My 2FA Credentials** section, click the **Manage** button to open the **Manage OTP** page in your MAG account.

| 🗑 My 2FA Credent                | tials ( | Credential Strength: Username and Password<br>Elevate Credential Strength                                                   | Manage               | Get 2FA | Have a license key?<br>Enter it here | ^                              |
|---------------------------------|---------|----------------------------------------------------------------------------------------------------|----------------------|---------|--------------------------------------|--------------------------------|
| Link your existing credentials: |         | Badge: Get access to applications using DoD CAC ( <u>CAC Policy</u> ), NASA F<br>Canada DND PKI Smart Card. <u>Link now</u> | PIV, NGC OneBadge, o | ır      | Federated Identity                   | / Service (FIS)<br>uest Access |

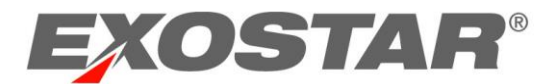

#### 3. Click the View Details button.

| Home                            | My Account                                      | Administration                   | Registration Requests            | Reports            |                   |                     |
|---------------------------------|-------------------------------------------------|----------------------------------|----------------------------------|--------------------|-------------------|---------------------|
| Edit Profile                    | View Organizati                                 | on Details   Chang               | ge Email   Change Passwor        | rd   Change Se     | curity Questions  | Manage OTP          |
|                                 |                                                 |                                  |                                  |                    |                   |                     |
| Introduction                    |                                                 |                                  |                                  |                    |                   |                     |
| You can obtain<br>OTP Credentia | a Hardware or Pho<br>al Type <u>What's this</u> | ne OTP by purchasing<br><u>?</u> | g these products through the we  | b store. A purchas | ed OTP would need | to be registered in |
| Purchase Add                    | ditional Credentia                              | als                              |                                  |                    |                   |                     |
| You can purcha<br>Purchase      | ase your additional                             | credentials from our w           | eb-store by clicking on the purc | hase button.       |                   |                     |
| Manage OTP                      |                                                 |                                  |                                  |                    |                   |                     |
| OTP account                     | status: Active                                  |                                  |                                  |                    |                   |                     |
| In order to view                | v the details of your                           | OTP credentials pleas            | se click on View Detal: View     | Details            |                   |                     |
| In order to elev                | vate your credential                            | please click on elevate          | e: Elevate                       |                    |                   |                     |

#### 4. In the Manage One Time Password Service section, view the Renewal Date.

| Manage OTP                                                                                                    |                                         |
|----------------------------------------------------------------------------------------------------|-----------------------------------------|
| <ul> <li>Manage your One-Time Password Service and registered OTP devices below.</li> <li>To Add or Delete/Deactivate individual OTP devices, please authenticate with an existing device below.</li> <li>Note: To Add additional OTP devices, you must first complete the identity proofing process.</li> </ul> Need more information? <u>View our frequently asked questions</u> . |                                         |
| Manage One-Time Password Service                                                                                                    |                                         |
| Last Authentication Date: 13 Jul, 2021 12:28 PM EDT                                                                                                    | Renewal Date: 01 Jan, 2050 11:59 PM EST |

# RENEW VIA MAG ACCOUNT

To renew your OTP credential:

1. Verify you are logged into your MAG user account with your OTP in the **My 2FA Credentials** section. Click the **Manage** button and click to **Renew**.

| 🔞 My 2FA Creden                 | ials ? Credential Strength: Username and Password<br>Elevate Credential Strength Get 2FA                                                     | Have a license key?                |
|---------------------------------|----------------------------------------------------------------------------------------------------|------------------------------------|
| Link your existing credentials: | Badge: Get access to applications using DoD CAC ( <u>CAC Policy</u> ), NASA PIV, NGC OneBadge, or Canada DND PKI Smart Card. <u>Link now</u> | ► Federated Identity Service (FIS) |

2. Make the necessary product selection, based on your current OTP credential. Click **Next**.

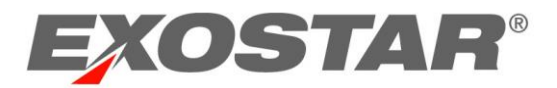

3. Review the data input for **Primary Information** and **Billing Address**. Add information for any missing fields.

| First Name                                                                                       |                                                         |                                  |              |
|--------------------------------------------------------------------------------------------------|---------------------------------------------------------|----------------------------------|--------------|
| Ashleigh                                                                                         |                                                         |                                  |              |
| Middle Name (Optional)                                                                           | Last Name                                               |                                  |              |
|                                                                                                  | Howell                                                  |                                  |              |
| Email                                                                                            |                                                         |                                  |              |
| ashleigh.howell@exostar.com                                                                      |                                                         |                                  |              |
|                                                                                                  |                                                         |                                  |              |
| Billing Address                                                                                  |                                                         |                                  |              |
| 2 milig / tudi occ                                                                               |                                                         |                                  |              |
| This billing address is for credit card or invo                                                  | ice option which you'll                                 | select or                        | n the next p |
| This billing address is for credit card or invo<br>Address                                       | ice option which you'll<br>Address 2 (Op                | select or<br>otional)            | n the next p |
| This billing address is for credit card or invo<br>Address<br>Sunrise Valley Dr.                 | ice option which you'll<br>Address 2 (Op<br>Apartment o | select or<br>otional)<br>r suite | n the next p |
| This billing address is for credit card or invo<br>Address<br>Sunrise Valley Dr.<br>Country City | ice option which you'll Address 2 (Op Apartment o State | select or<br>otional)<br>r suite | the next p   |

4. On the right-hand side, input the **Voucher Code** or **Promotion Code**. Click **Apply**. Click **Next**.

| next page. | Voucher Code:   | Apply |
|------------|-----------------|-------|
| p<br>20171 | Promotion Code: | Apply |
| Next       |                 |       |

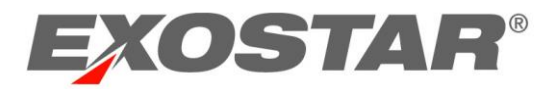

5. Select Invoice. Complete the Captcha Code. Click Submit.

| Dayment<br>Select payment method (select invoice if using a voucher):"Please note, Exostar does not accept<br>redit card payments greater than \$5.000." | Phone-Based OTP US (<br>Proofing<br>Quantity:<br>1 | 1 Year) with                  |
|----------------------------------------------------------------------------------------------------|----------------------------------------------------|-------------------------------|
| Credit Card VISA                                                                                                    | Subtotal<br>Voucher<br>Promotion                   | \$40.00<br>-\$40.00<br>\$0.00 |
| An invoice with instructions on making the payment will be emailed to you.<br>Your invoice must be paid in full for order to be processed.               | Tax<br>Shipping<br>Handling                        | \$0.00<br>\$0.00<br>\$0.00    |
| V I'm not a robot<br>reCAPTCHA<br>Priviey - Tems                                                                                                    | Total                                              | \$0.00                        |

The renewal date should update in your MAG account.

# EXPRESS RENEW

This option requires the user to receive a renewal email with a renewal link. Once you receive the email, click the **Renew Now** link. This link redirects to the web store, where you can complete you purchase.

| Renew Your Exostar Subscription                                                                                                    |
|----------------------------------------------------------------------------------------------------|
| Dear 1M, Your One Time Password (OTP) - Hardware EPCS - PAC subscription associated with mag:1MAlex_2NON@fis.evincible.com account will expire on 04/06/2024. Please click "RENEW NOW" to renew your account.                                                                                                    |
| RENEW NOW                                                                                                    |
| If you do not renew subscriptions prior to the expiration date, accounts will be suspended from use and then revoked completely after 90 days. If you wait to renew until after accounts have been revoked you will be required to replace your Hardware Token and go through the identity proofing process again. |
| If you need assistance, please contact <u>Exostar Customer Support</u> .                                                                                                    |
| We appreciate your business and look forward to serving you in the years ahead.                                                                                                    |
| Exostar                                                                                                    |
| Stay Connected With Us: Get the latest updates on Exostar's educational webinars,<br>new product releases and more at <u>www.exostar.com</u> .                                                                                                    |
| EXOSTAR                                                                                                    |
| 2225 Dulies Corner Boulevard, 4600, Henndon, VA 20171<br>@22023 Exostar All Rights Reserved.                                                                                                    |